## 動画配信サービスの申し込み手続きについて

■ 事前にご準備いただくもの

ユーザー I D (お客さま番号)、マイページ(利用明細Web)で設定したパスワード

申し込み方法について
【PCの場合】①ちゅピCOMホームページにアクセス
URL <u>https://www.chupicom.jp</u>

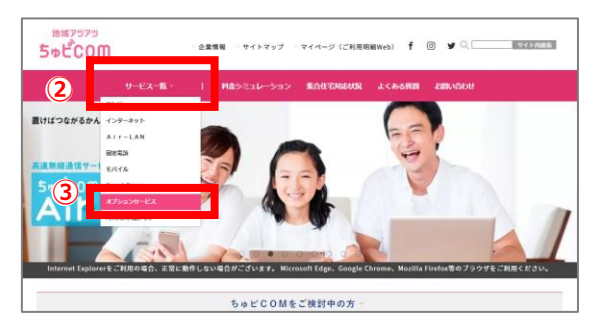

②「サービス一覧」を押下
③「オプションサービス」を押下
URL <a href="https://www.chupicom.jp/option/index.html">https://www.chupicom.jp/option/index.html</a>
※左の画像が表示されてない場合は、しばらくお待ちください。

サービス一覧 | ご加入中のお客さま 料金シミュレーション 生合化モル応収況 よくある首刻 お用い合わせ

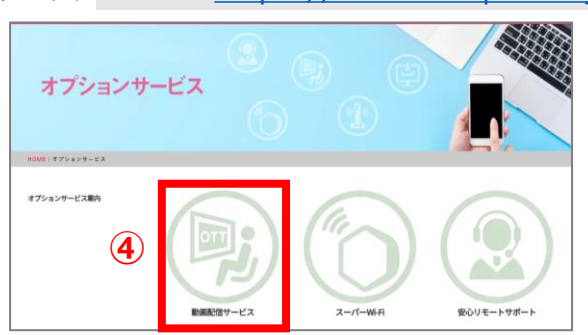

④「動画配信サービス」を押下 URL <u>https://www.chupicom.jp/option/ondemand.html</u> ※左の画像が表示されてない場合は、しばらくお待ちください。

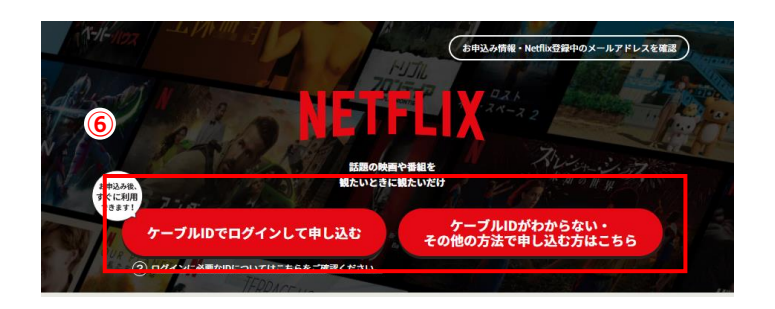

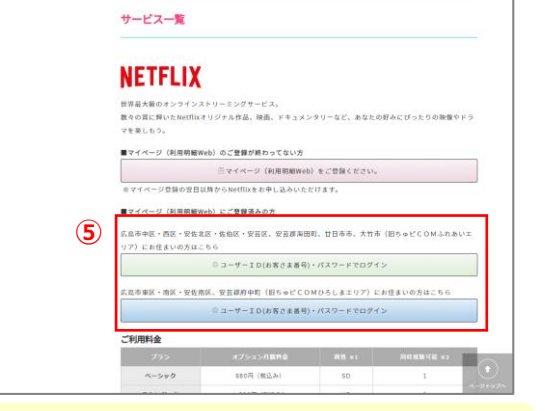

⑤「ユーザー I D (お客さま番号)・ パスワードでログイン」を押下 ※お住まいの地域によって、リンク先が異なります。 ⑥「ケーブル I Dでログインして申し込む」 を押下 ※お住まいの地域によって、リンク先が異なります。

#### 【スマートフォン・タブレットの場合】以下のURLにアクセス

広島市中区・西区・安佐北区・安芸区・佐伯区、大竹市、廿日市市、安芸郡海田町(旧ちゅピCOMふれあい)・山県郡北広島町の方 https://soe.cableid.jp/netflix/entry?cable\_auth\_type=CC19340700

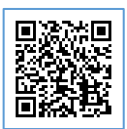

広島市東区・南区・安佐南区、安芸郡府中町(旧ちゅピCOMひろしま)の方 https://soe.cableid.jp/netflix/entry?cable\_auth\_type=CC19340600

尾道市(旧ちゅピCOMおのみち)の方 https://soe.cableid.jp/netflix/?cable\_auth\_type=CC19340200

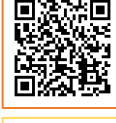

**回**版。 報約

## 別紙「Netflixの申し込み手続きについて」に進んでください

# Netflixの申し込み手続きについて

#### 以下の手順に沿って、申し込み手続きを進めてください。

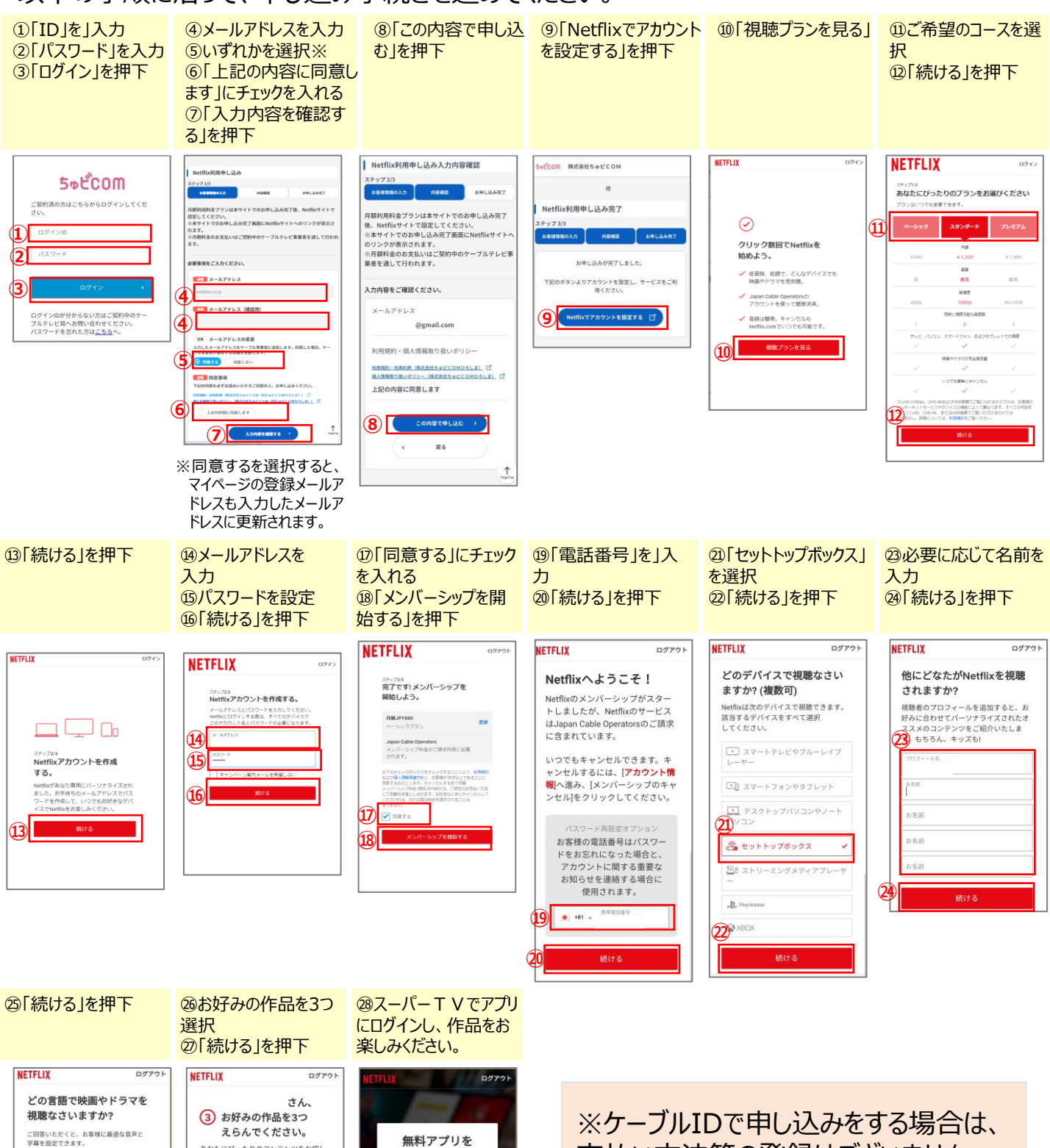

無料アプリを

ゲットしよう。

Netflixアプリをダウンロード3

ると、Androidスマートフォン

タブレットで快適にご覧いただ けます。

あなたにぴったりのコンテンツをお探し します。お好みの作品をクリックして ください。

(26)

2Ì

✔ 日本語

Dansk

Deutsch

English English (United Kingdom) Español Español (España)

Bahasa Melayu

※ケーブルIDで申し込みをする場合は、 支払い方法等の登録はございません。 クレジットカードや口座番号などの 入力画面が出た場合は、 最初から手続きをやり直してください。